## HP IceWall SSO

HP IceWall技術レポート:パフォーマンス特集(4)

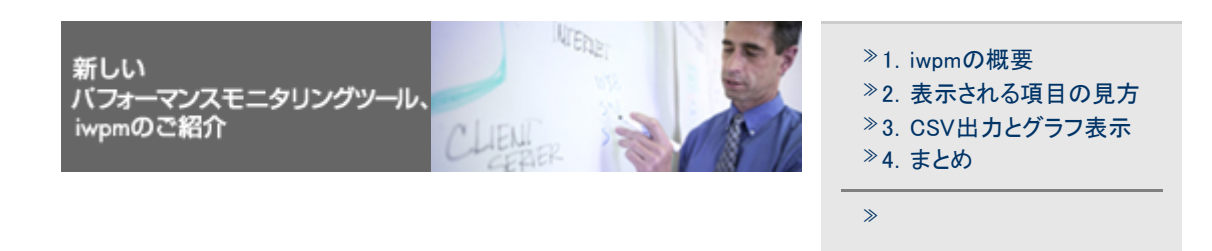

今回は、近日中に公開を予定しております、HP IceWall SSOの新しいパフォーマンスモニタリングツール、iwpmをご紹介いたします。

従来のコマンド実行によるパフォーマンス情報取得と基本的な解析の方法については、前回の技術トピック「パフ オーマンス特集(3)」を参照してください。

1.iwpmの概要

iwpmは、フォワーダと認証サーバ上で動作し、パフォーマンスレポートを出力するコマンド群です。iwpmにはフォワーダ用のiwpmdと認証サーバ用のiwpmcがあります。

(1)iwpmd

iwpmdはフォワーダ(dfw)が出力するアクセスログを解析し、パフォーマンスのレポートを出力します。レポート 出力はコマンド引数で指定する間隔の時間ごとに行われます。

また、オプションの指定によりsarコマンドのような形式での出力や、CSV形式での出力を指定したファイルへ行うことができます。以下にフォワーダ上にてiwpmdを実行した表示の例を示します。

※表示例は開発中のものであり、変更される場合がありますので予めご了承ください。

レポート表示例(表示間隔を5秒にて実行した例)

| iwpm v1.0[dfw] 23:42:42 Linux dfw01.iw.hp.com interval: 5(s)<br>Cumulative error count   7420. |    |                       |                       |                          |                        |
|------------------------------------------------------------------------------------------------|----|-----------------------|-----------------------|--------------------------|------------------------|
| Forwarder log<br>as of (23:42:39)                                                              |    | Req. rate<br>(hits/s) | Pre-Fød<br>average(s) | Forwarding<br>average(s) | Post-Fwd<br>average(s) |
| ALL                                                                                            | Ι  | 36.0                  | 0.012                 | 0.146                    | 0.001                  |
|                                                                                                |    |                       |                       |                          |                        |
| SCC                                                                                            |    | 0.0                   | 0.000                 | 0.000                    | 0.000                  |
| HPJP                                                                                           |    | 0.0                   | 0.000                 | 0.000                    | 0.000                  |
| SYS                                                                                            |    | 12.8                  | 0.011                 | 0.002                    | 0.001                  |
| вув2                                                                                           |    | 23.2                  | 0.012                 | 0.225                    | 0.002                  |
| ap01                                                                                           | 1  | 0.0                   | 0.000                 | 0.000                    | 0.000                  |
| ap02                                                                                           | i  | 0.0                   | 0.000                 | 0.000                    | 0.000                  |
| ap03                                                                                           | Í. | 0.0                   | 0.000                 | 0.000                    | 0.000                  |
| ap04                                                                                           | i  | 0.0                   | 0.000                 | 0.000                    | 0.000                  |
| an()5                                                                                          | i  | 0.0                   | 0.000                 | 0.000                    | 0.000                  |

(2)iwpmc

iwpmcは認証モジュールが出力するログを解析し、パフォーマンスのレポートを出力します。レポート出力はコマンド引数で指定する間隔の時間ごとに行われます。

また、オプションの指定によりsarコマンドのような形式での出力や、CSV形式での出力を指定したファイルへ行うことができます。

出力されるレポートの内容はCERTINFO情報とPERF情報の2種類です。

CERTINFO情報とは、info-certコマンドの実行でログファイルに「CERTINFO」のキーワードと共に出力されるパフォーマンス情報です。PERF情報とは、認証モジュールの設定ファイル(cert.conf)に「LOGPERF=1」を設定すると、ログファイルに「PERF」のキーワードと共に出力されるパフォーマンス情報です。PERF情報の出力は HP IceWall SSO 8.0 R1より実装された機能です。

以下に認証サーバ上でiwpmcを実行した表示の例を示します。

※表示例は開発中のものであり、変更される場合がありますので予めご了承ください。

### レポート表示例(表示間隔を5秒としたもの)

| inner ut of contail            | 00.40.41 1: |      |           | 1     |            | in the second |           |
|--------------------------------|-------------|------|-----------|-------|------------|---------------|-----------|
| iwpm vi.u[certa]               | 23.42.41 L1 | nux  | certul.1# | - 113 | P.COM      | inter         | val. 5(8) |
| Wienu                          | RSS[certd]= | 4792 | 4kB VSS[  | cei   | rtd]= 59kB | Phy. Mem=     | 2055476kB |
| CERTINFO log<br>as of 23:42:40 | <br>  Curre | nt   | 60s       | ٨,    | verage     | 60s Ma×       | Linit     |
| Active users                   | 698 (       | 7%)  | 349       | (     | 4%)        | 698 ( 7%)     | 10000     |
| Reg. threads                   | 1 (         | 2%)  | 1         | (     | 2%)        | 4 ( 10%)      | 40        |
| Req. queue                     | 0 (         | 0%)  | 0         | (     | 0%)        | 0 ( 0%)       | 70        |
| Repli. threads                 | 0 (         | 0%)  | 0         | (     | 0%)        | 0 ( 0%)       | 5         |
| Repli. queue                   | 0 (         | 0%)  | 0         | (     | 0%)        | 0 ( 0%)       | 1000      |
| DB Connections                 | 0 (         | 0%)  | 0         | (     | 0%)        | 3 ( 10%)      | 30        |
| PERF log                       | Rate        |      | P         | rod   | cessing Ti | ue (s∕req)    |           |
| as of 23:42:39                 | (req/s)     | Ι    | ALL       | I     | )B select  | DB update     | DB insert |
| Login                          | 24.2        |      | 0.063     |       | 0.008      | 0.037         | 0.017     |
| Access                         | 38.8        |      | 0.000     |       | 0.000      | 0.000         | 0.000     |
| Password change                | 0.0         |      | 0.000     |       | 0.000      | 0.000         | 0.000     |
| Logout[Normal]                 | 0.0         |      | 0.000     |       | 0.000      | 0.000         | 0.000     |
| [Force]                        | 0.0         |      | 0.000     |       | 0.000      | 0.000         | 0.000     |
| [Timeout]                      | 0.0         |      | 0.000     |       | 0.000      | 0.000         | 0.000     |
|                                |             |      |           |       |            |               |           |

#### 2.表示される項目の見方

表示される各項目の内容と見方について説明します。

(1)iwpmdで表示される項目

iwpmdで表示される各項目について説明します。

| Cumulative error count 7420 Forwarder log<br>average(s) Reg. rate<br>(hits/s) Pre-Fwd<br>average(s) Forwarding<br>average(s) Post-Fwd<br>average(s)   ALL   36.0 0.012 0.146 0.001   SCC   0.0 0.000 0.000 0.000   HPJP   0.0 0.000 0.000 0.000   sys   12.8 0.011 0.002 0.001   sys2   23.2 0.012 0.225 0.002   ap01   0.0 0.000 0.000 0.000   ap02   0.0 0.000 0.000 0.000   ap03   0.0 0.000 0.000 0.000   ap04   0.0 0.000 0.000 0.000        | iwpm v1.0[dfw] 23:42:42 Linux dfw01.iw.hp.com interval: 5(s)       |                                                        |                                                                               |                                                                               |                                                                      |  |  |
|----------------------------------------------------------------------------------------------------|--------------------------------------------------------------------|--------------------------------------------------------|-------------------------------------------------------------------------------|-------------------------------------------------------------------------------|----------------------------------------------------------------------|--|--|
| Forwarder log<br>as of (23:42:39) Reg. rate<br>(hits/s) Pre-Fwd<br>average(s) Forwarding<br>average(s) Post-Fwd<br>average(s)   ALL   36.0 0.012 0.146 0.001   SCC   0.0 0.000 0.000 0.000   HPJP   0.0 0.000 0.000 0.000   sys   12.8 0.011 0.002 0.001   sys2   23.2 0.012 0.225 0.002   ap01 0.0 0.000 0.000 0.000   ap02   0.0 0.000 0.000 0.000   ap03   0.0 0.000 0.000 0.000   ap04   0.0 0.000 0.000 0.000   ap05   0.0 0.000 0.000 0.000 | Cumulative error co                                                | unt   7420                                             | w.                                                                            | \$                                                                            | ¢                                                                    |  |  |
| ALL I 38.0 0.012 0.146 0.001   SCC I 0.0 0.000 0.000 0.000   HPJP I 0.0 0.000 0.000 0.000   sys I 12.8 0.011 0.002 0.001   sys2 I 23.2 0.012 0.225 0.002   ap01 I 0.0 0.000 0.000 0.000   ap02 I 0.0 0.000 0.000 0.000   ap03 I 0.0 0.000 0.000 0.000   ap04 0.0 0.000 0.000 0.000   ap05 I 0.0 0.000 0.000                                                                                                    | Forwarder log<br>ag of (23:42:39)                                  | Reg. rate<br>  (hits/s)                                | Pre-Fwd<br>average(g)                                                         | Forwarding<br>average(g)                                                      | Post-Fød<br>average(s)                                               |  |  |
| SCC I 0.0 0.000 0.000 0.000   HPJP I 0.0 0.000 0.000 0.000   sys I 12.8 0.011 0.002 0.001   sys2 I 23.2 0.012 0.225 0.002   ap01 I 0.0 0.000 0.000 0.000   ap02 I 0.0 0.000 0.000 0.000   ap03 I 0.0 0.000 0.000 0.000   ap04 I 0.0 0.000 0.000 0.000   ap05 I 0.0 0.000 0.000 0.000                                                                                                    | ALL                                                                | 36.0                                                   | 0.012                                                                         | 0.146                                                                         | 0.001                                                                |  |  |
|                                                                                                    | SCC<br>HPJP<br>ธуธ<br>ธуธ2<br>ар01<br>ар02<br>ар03<br>ар04<br>ар04 | 0.0<br>0.0<br>12.8<br>23.2<br>0.0<br>0.0<br>0.0<br>0.0 | 0.000<br>0.011<br>0.012<br>0.000<br>0.000<br>0.000<br>0.000<br>0.000<br>0.000 | 0.000<br>0.000<br>0.225<br>0.000<br>0.000<br>0.000<br>0.000<br>0.000<br>0.000 | 0.000<br>0.000<br>0.001<br>0.002<br>0.000<br>0.000<br>0.000<br>0.000 |  |  |

①表示時刻 現在の時刻が表示されます。

②OSOS名が表示されます。

③ホスト名 ホスト名が表示されます。

④表示間隔 iwpmdの起動時に指定された表示間隔が表示されます。 この例では5秒間隔で表示を行っています。 ⑤エラー件数 iwpmdを起動してからフォワーダにおいて発生したエラーの累積数です。この例ではiwpmd起動後にエラーが 7420件発生しています。

6 Forwarder log

| 項目                         | 説明                                                                   |
|----------------------------|----------------------------------------------------------------------|
| As Of                      | ログを解析した最終時刻。<br>⑦、⑧、⑨、⑩の項目にて表示される値はこの時刻時点のものです。                      |
| ALL                        | 全てのバックエンドサーバに対する情報。                                                  |
| その他<br>(ALL以下に表示される項<br>目) | 各バックエンドサーバに対する情報。<br>ここに表示されるバックエンドサーバはiwpmdの設定ファイルに定義する<br>ことができます。 |

この例ではログ解析の最終時刻が23:42:39です。

⑦、⑧、⑨、⑩の項目は23:42:39時点のログ解析結果が表示されています。

※ログ解析には若干の時間を要する為、アクセス数が非常に多い場合などは①の表示時刻とログ解析時刻 (As Of)の表示にずれが生じます。

 $\bigcirc$  Req. rate(hits/s)

前回の解析時刻から今回の解析時刻の間におけるアクセス数を1秒あたりの平均値で表示します。 この例では 23:42:34から23:42:39の5秒間(表示間隔と同じ)での平均アクセス数が表示されています。 sysサーバへの平均アクセス数は12.8件/秒、 sys2サーバへの平均アクセス数は23.2件/秒、

バックエンドサーバ全体での平均アクセス数は36.0件/秒です。

⑧ Pre-Fwd average (s)

前回の解析時刻から今回の解析時刻の間における、リクエストが到着してフォワーダモジュールが起動してからバックエンドサーバへ接続するまでの、リクエストごとの平均時間を表示します。

この例では 23:42:34から23:42:39の5秒間(表示間隔と同じ)での平均時間が表示されています。

sysサーバでの平均時間は0.011秒、

sys2サーバでの平均時間は0.012秒、

バックエンドサーバ全体での平均時間は0.012秒です。

(9) Forwarding average(s)

前回の解析時刻から今回の解析時刻の間における、バックエンドサーバへの接続開始から、バックエンドサー バよりのコンテンツ受信完了までの、リクエストごとの平均時間を表示します。 この例では 23:42:34から23:42:39の5秒間(表示間隔と同じ)での平均時間が表示されています。 sysサーバでの平均時間は0.002秒、 sys2サーバでの平均時間は0.225秒、

バックエンドサーバ全体での平均時間は 0.146秒 です。

Post-Fwd (s)

前回の解析時刻から今回の解析時刻における、バックエンドサーバからのコンテンツ受信完了後からブラウザ への出力までの、リクエストごとの平均時間を表示します。

この例では 23:42:34から23:42:39の5秒間(表示間隔)での平均時間が表示されています。

sysサーバでの平均時間は0.001秒、

sys2サーバでの平均時間は0.002秒、

バックエンドサーバ全体での平均処理時間は0.001秒です。

(2)iwpmcで表示される項目 iwpmcで表示される項目について説明します。

|                  | 0           | 0     |           |      | 3          |        |           | ٩         |   |
|------------------|-------------|-------|-----------|------|------------|--------|-----------|-----------|---|
| iwpm v1.0[certd] | 23:42:41 L  | inux  | cert01.im | ŗ.hp | .com       |        | inter     | val: 5(s) |   |
| Hienu            | RSS[certd]= | 47924 | 4kB VSS   | [cer | td]= 59kB  |        | Phy. Mem= | 2055476kB | 6 |
| CERTINFO log     |             |       |           |      |            |        |           |           |   |
| as of 23:42:40   | Curr        | ent   | 60a       | 8 Åv | erage      | 6      | Ds Max    | Linit     |   |
| Active users     | 698 (       | 7%)   | 349       | 9 (  | 4%)        | 698    | ( 7%)     | 10000     |   |
| Req. threads     | 1(          | 2%)   | 1         | 1 (  | 2%)        | 4      | (10%)     | 40        | ® |
| Req. queue       | 0(          | 0%)   | (         | ) (  | 0%)        | 0      | ( 0%)     | 70        |   |
| Repli. threads   | 0(          | 0%)   | (         | ) (  | 0%)        | 0      | ( 0%)     | 5         |   |
| Repli. queue     | 0(          | 0%)   | (         | 0 (  | 0%)        | 0      | ( 0%)     | 1000      |   |
| DB Connections   | 0(          | 0%)   | (         | 0 (  | 0%)        | 3      | (10%)     | 30        |   |
|                  |             |       |           |      |            |        |           |           |   |
| PERF log         | Rate        |       | E         | Proc | essing Tim | ιe (ε, | (req)     |           |   |
| as of 23:42:39   | (req/s      | )     | ÅLL       | D    | B select   | DB     | update    | DB insert |   |
| Login            | 24.2        |       | 0.063     |      | 0.008      |        | 0.037     | 0.017     |   |
| Access           | 38.8        |       | 0.000     |      | 0.000      |        | 0.000     | 0.000     | Ø |
| Password change  | 0.0         |       | 0.000     |      | 0.000      |        | 0.000     | 0.000     |   |
| Logout[Normal]   | 0.0         |       | 0.000     |      | 0.000      | 1      | 0.000     | 0.000     |   |
| [Force]          | 0.0         |       | 0.000     |      | 0.000      |        | 0.000     | 0.000     |   |
| [Timeout]        | 0.0         |       | 0.000     |      | 0.000      |        | 0.000     | 0.000     |   |
|                  |             |       |           |      |            |        |           |           |   |

# ①表示時刻

現在の時刻が表示されます。

## (2)OS

OS名が表示されます。

### ③ホスト名 ホスト名が表示されます。

④表示間隔 iwpmdの起動時に指定された表示間隔が表示されます。 この例では5秒間隔で表示を行っています。

## ⑤メモリ利用状況

認証モジュール(certd)のメモリ使用状況について表示します。 RSS:認証モジュールが使用している実メモリ使用量 VSS:認証モジュールが使用している仮想メモリ使用量 Phy. Mem:このホストの物理メモリ量

#### ⑥CERTINFO情報の表示

この項目はinfo-certコマンドの実行でログファイルに「CERTINFO」キーワードと共に出力されるパフォーマンス 情報です。iwpmcはinfo-certコマンドを定期的に実行し、出力されたログを解析します。

| 11             |                |
|----------------|----------------|
| 項目             | 説明             |
| Active users   | ログインしているユーザ数   |
| Req. threads   | リクエストスレッド数     |
| Req. queue     | リクエストキューの長さ    |
| Repli. threads | リクエストスレッドの長さ   |
| Repli. queue   | レプリケーションキューの長さ |
| DB Connections | DBコネクション数      |

行

列

| 項目 | 説明 |
|----|----|
|    |    |

| As Of       | ログを解析した最終時刻                       |
|-------------|-----------------------------------|
| Current     | ログ解析時刻時点における数<br>()内は使用率          |
| XXs Average | 直近のXX 秒(※)内における平均数<br>()内は使用率     |
| XXs Max     | 直近のXX 秒(※)内での最大値<br>()内は使用率       |
| Limit       | 上限値<br>認証モジュールの設定ファイルで設定されている上限値。 |

※:「XX」の数値はコマンドオプションにて設定可能です。

この表示例では、23:42:40におけるログインユーザ数は698ユーザです。

#### ⑦PERF情報の表示

PERF情報は、認証モジュール設定ファイル(cert.conf)に「LOGPERF=1」を設定すると、ログファイルに出力されるパフォーマンス情報です。

#### 行

| 項目              |           | 説明            |
|-----------------|-----------|---------------|
| Login           |           | ログインリクエスト数    |
| Access          |           | アクセスリクエスト数    |
| Password change |           | パスワード変更リクエスト数 |
| Logout          | [Normal]  | ログアウトリクエスト数   |
|                 | [Forced]  | 強制ログアウト数      |
|                 | [Timeout] | 自動ログアウト数      |

列

| 項目                      | 説明                                               |
|-------------------------|--------------------------------------------------|
| As Of                   | ログを解析した最終時刻                                      |
| Rate(req/s)             | 前回の解析時刻から今回の解析時刻の間における平均リクエスト処理<br>数             |
| Processing Time (s/req) | 以下の4項目は前回の解析時刻から今回の解析時刻の間における、1リ<br>クエストあたりの平均時間 |
| ALL                     | Certd平均処理時間                                      |
| DB select               | DBデータ検索平均待ち時間                                    |
| DB update               | DBデータ更新平均待ち時間                                    |
| DB insert               | DBデータ挿入平均待ち時間                                    |

この例では 23:42:39における平均Accessリクエスト数は38.8、ログインリクエストの平均処理時間は0.063です。

## 3.CSV出力とグラフ表示

iwpmd、iwpmcは結果をsar形式にて標準出力へ出力することや、CSV形式でファイルへ出力することができます。

以下にsar形式での出力例と、CSV形式での出力をグラフ化した例を示します。

(1)iwpmd以下はsar形式にて結果を標準出力へ出力した例です。

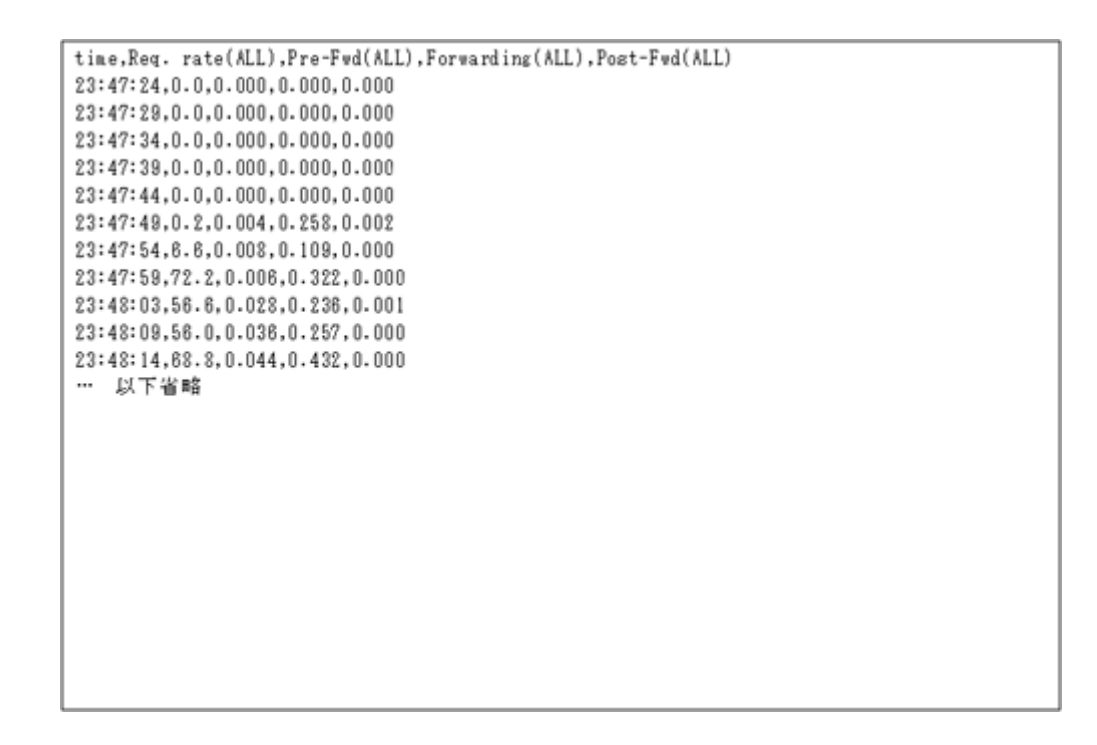

以下は結果をCSV形式で出力し、グラフを作成した例です。 フォワーダのアクセス数遷移と処理時間遷移がわかります。

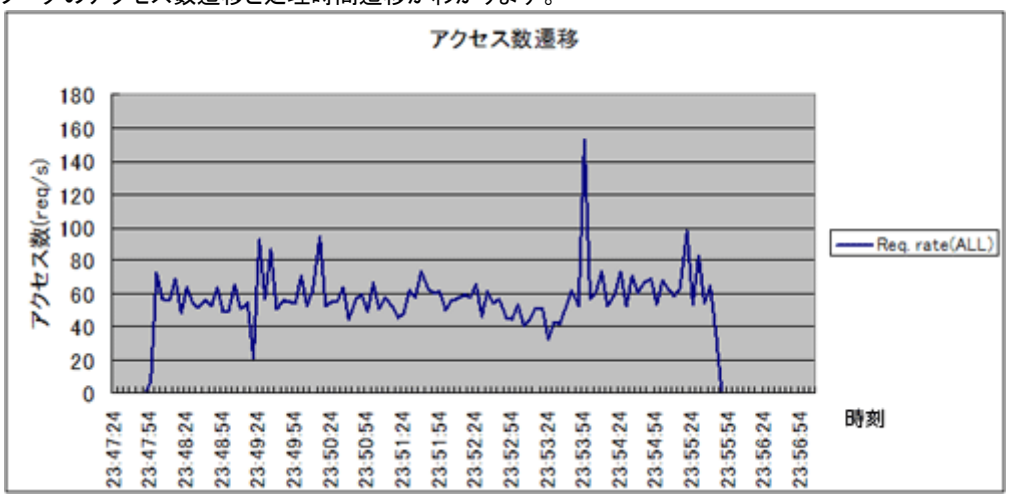

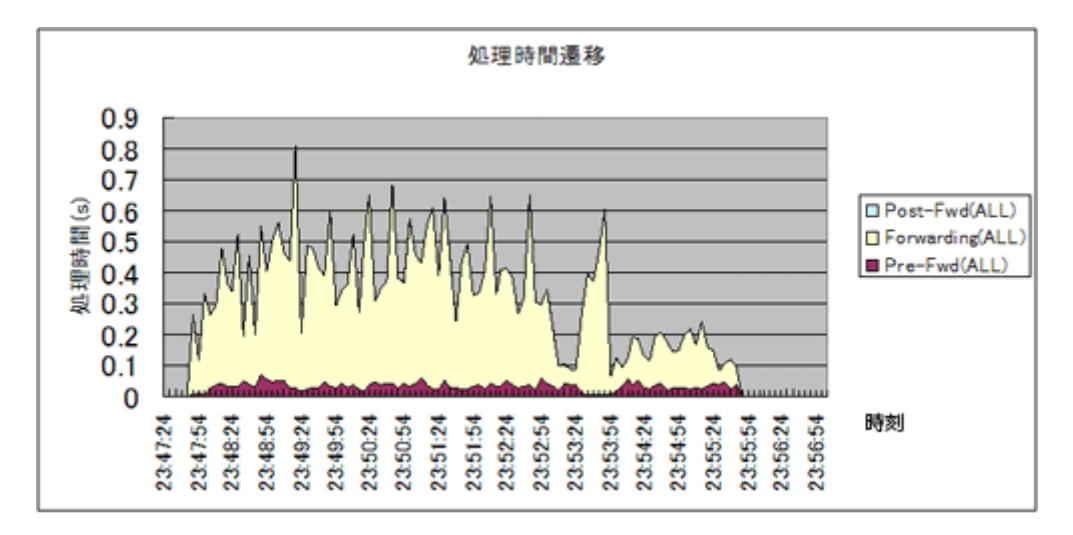

(2)iwpmc

iwpmcでsar形式にて結果を標準出力へ出力した例です。CERTINFO情報とPERF情報は別々に出力されます。

CERTINFO情報

time, Active users(Qurrent), Active users ratio(Current), Active users(Avg), Active users ratio(Avg), Active users(Max), Active users ratio(Max),Active users(Limit),Req. threads(Current),Req. threads ratio(Current),Req. threads(Avg),Req. threads ratio(Avg).Reg. threads(Max),Req. threads ratio(Max),Req. threads(Limit),Req. queue(Current).Reg. queue ratio(Current), Req. queue(Avg), Req. queue ratio(Avg), Req. queue(Max), Req. queue ratio(Max), Req. queue(Limit), Repli. thread(Current), Repli, thread ratio(Current), Repli, thread(Avg), Repli, thread ratio(Avg), Repli, thread(Max), Repli, thread ratio(Max), Bepli. thread(Limit), Bepli. queue(Current), Bepli. queue ratio(Current), Bepli. queue(Avg), Bepli. queue ratio(Avg), Bepli. queue(Max), Bepli. queue ratio(Max), Bepli. queue(Limit), DB Connection(Current), DB Connection ratio(Current), DB Connection(Avg), DB Connection ratio(Avg), DB Connection(Max), DB Connection ratio(Max), DB Connection(Limit) … 以下省略

#### PERF情報

time,Login(Bate [req/s]),Login(Avg.Time ALL),Login(Avg.Time DB select),Login(Avg.Time DB update),Login(Avg.Time DB insert), Access(Bate [reg/s]), Access(Avg.Time ALL), Access(Avg.Time DB select), Access(Avg.Time DB update), Access(Avg.Time DB insert),Password change(Rate [req/s]),Password change(Avg.Time ALL),Password change(Avg.Time DB select),Password cbange(Avg.Time DB update), Password change(Avg.Time DB insert), Logout(Normal)(Bate [reg/s]), Logout(Normal)(Avg.Time ALL),Logout(Normal)(Avg.Time DB select),Logout(Normal)(Avg.Time DB update),Logout(Normal)(Avg.Time DR insert).ForcedLogout(Rate [reg/s]).ForcedLogout(Avg\_Time ALL).ForcedLogout(Avg\_Time DB select).ForcedLogout(Avg\_Time DB update).ForcedLogout(Avg\_Time DB insert).Logout Timeout(Rate [reg/s]).Logout Timeout(Avg\_Time ALL).Logout Timeout(Avg\_Time DB select),Logout Timeout(Avg.Time DB update),Logout Timeout(Avg.Time DB insert) 28:47:24,0.0,0.000,0.000,000,000, 00,0.0,0.000,0.000,0.000,0.000,0.0,0.000,0.000,0.000,0.000 00,0.0,0.000,0.000,0.000,0.000,0.0,0.000,0.000,0.000,0.000 28:47:44,6.6,0.025,0.002,0.016,0.007,0.0,0.000,0.000,000,000, 以下省略

### 以下はCERTINFO情報をCSV出力しグラフを作成した例です。 ログインユーザ数の遷移がわかります。

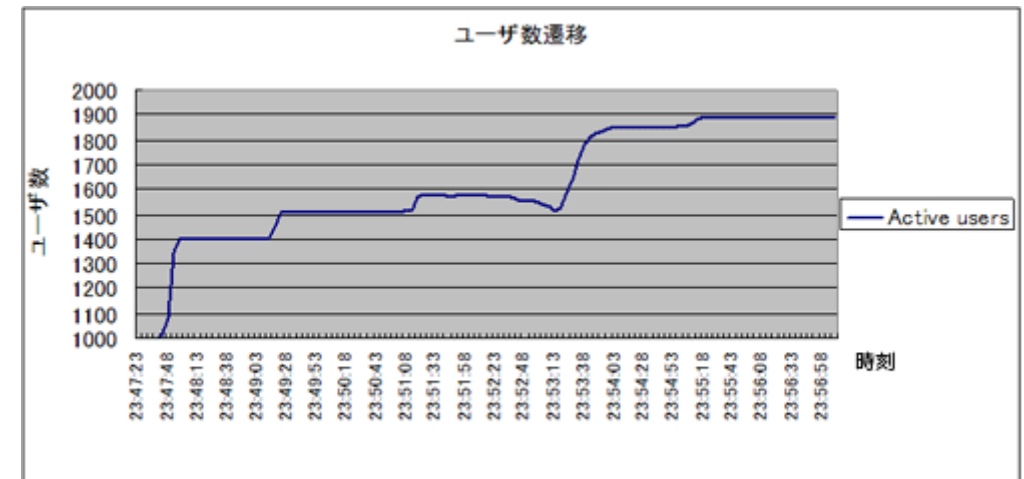

以下はPERF情報をCSV形式で出力し、グラフを作成した例です。 この例ではログイン数とアクセス処理数の遷移をグラフとして表示しています。

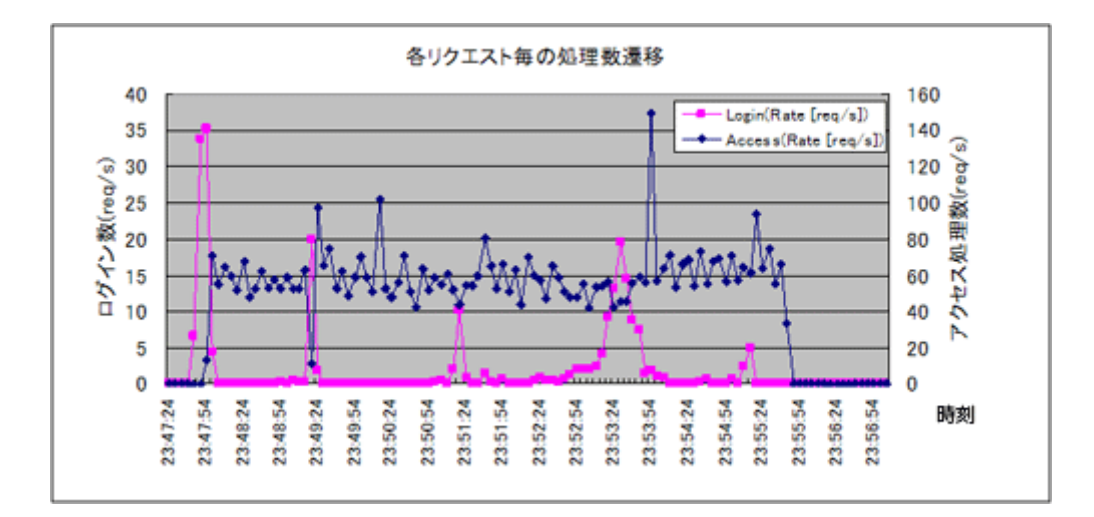

この例ではログイン処理時間の遷移をグラフとして表示しています。 処理時間の内訳を見ると、DBの更新に時間がかかることがわかります。

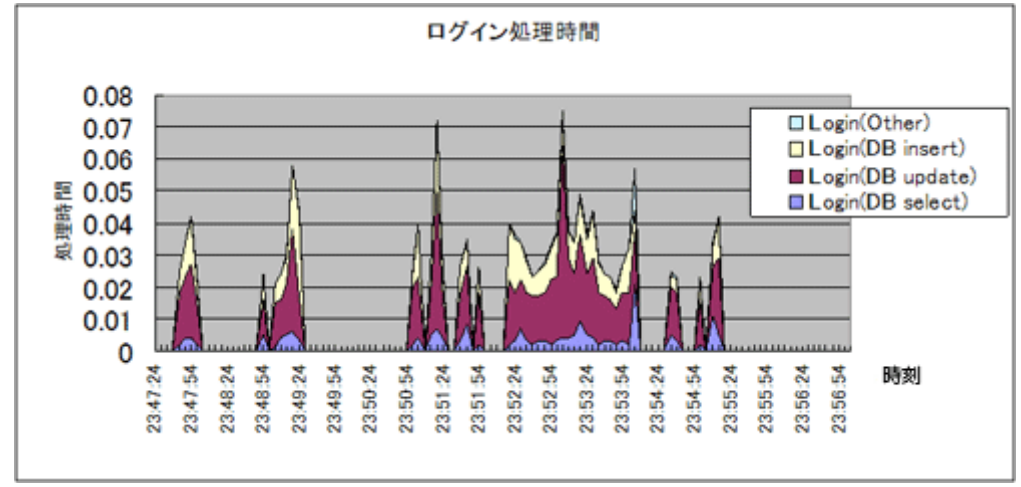

#### 4.まとめ

今回ご紹介したHP IceWall SSOパフォーマンスモニタリングツール iwpm は、近日中にHP IceWall SSOのサポートページに公開される予定です。(フリーソフトとしての公開ですので、正式なサポートの対象外とさせていただきます。)

iwpmを使用することでHP IceWall SSOのパフォーマンス解析を容易に行うことができるようになります。 HP IceWall SSOの本番導入前にパフォーマンスの試験を行う場合や、本番のシステムでパフォーマンス障害 が発生し解析が必要な時などに、活用していただけます。

2006.12.29 日本ヒューレット・パッカード コンサルティング・インテグレーション統括本部 テクニカルコンサルタント 佐藤 義昭

●関連技術レポート

» パフォーマンス特集(1) SSO製品のスケーラビリティの考え方とHP IceWall SSOのアーキテクチャ

- »パフォーマンス特集(2) IceWall+ロードバランサが実現するパフォーマンス
- »パフォーマンス特集(3) HP IceWall SSOのパフォーマンス調査方法
- »パフォーマンス特集(4)新しいパフォーマンスモニタリングツール(iwpm)のご紹介(本トピックス)
- »パフォーマンス特集(5) HP-UX 11i v3におけるHP IceWall SSOのパフォーマンス